## xello

## Cómo agregar tu decisón de inscripción

¡Felicitaciones, has recibido tus cartas de admisión a la universidad y has tomado una gran decisión! Ahora, cierra el trato y registra tu decisión en Xello.

| xello                                                                                                    | inicio ~                                | Acerca de mí∨            | A<br>Explorar $\vee$ | □<br>Planes ∨           |   |                                                   | ९ ७ 🜘     |
|----------------------------------------------------------------------------------------------------|-----------------------------------------|--------------------------|----------------------|-------------------------|---|---------------------------------------------------|-----------|
| Planificación de educación superior<br>Pedidos de ingreso a u                                                                                                    | niversidade                             | s                        |                      |                         |   |                                                   |           |
| Fechas importantes                                                                                                    |                                         |                          |                      |                         | × |                                                   | Ver todas |
| 20<br>JUN<br>2025<br>Pecha limite para la solicitud<br>Roane State Community College<br>Ver solicitud                                                                                                    | Tu ingreso en Roar                      | iHurra                   | !<br>!               | á encaminado.           | 1 | Fecha de clerre de FAFSA<br>Año lectivo 2025-2026 |           |
| Transcripción                                                                                                    | A No oMides hacer que sea               | oficial. Contacta a la l | Institución y acepta | i tu oferta de admisión |   |                                                   |           |
| Tu transcripción aparecera aquí una vez que la carg<br>Rastreador de solicitud                                                                                                    | ee un eclucador.<br>es 🕂 Nueva solicitu | d                        |                      |                         |   |                                                   |           |
| Ashley Horn actualizó por última vez la decisión de in<br>Construction de la decisión de la decisión decisión de la decisión de la decisión de la decisión de la decisión de la decisión de la decisión de la decisión de la decisión decisión d | scripción el may 5, 2025                |                          |                      |                         |   |                                                   | Editar    |

Si registras tu decisión de inscripción en Xello, estarás más organizado y se le informará a tus docentes, consejeros y padres o tutores, para que puedan apoyarte en los siguientes pasos. También deja que tu escuela celebre tu logro y lleva un registro oficial de tu emocionante decisión.

Cómo agregar una decisión de inscripción:

- 1 Abre **Planes** y haz clic en **Solicitudes de universidad**.
- 2 Busca Decisión de inscripcióny haz clic en Agregar decisión.
- 3 En la siguiente página, verás una lista de escuelas que has marcado como **Aceptado** o **En lista de espera aceptado**.
  - Si no has registrado tus escuelas aceptadas, puedes buscarlas y agregarlas aquí.
- 4 Encuentra la escuela correcta y haz clic en **Seleccionar**, al lado de su nombre.
- 5 Xello creará de manera automática un pedido de tu transcripción final para enviarla a la escuela, si es necesario. Tendrás que agregar una Fecha de entrega de la transcripción para este pedido
- 6 Finalmente, haz clic en Agregar decisión.
- Un mensaje que dice ¡Lo hiciste! aparecerá para celebrar tu elección. Este mensaje también te recordará que tienes que tomar tu decisión oficial con la escuela.

| llo                                                                                         | 100 V Aceta de ne V Esclarar V Pierre                                                  |                                         |
|---------------------------------------------------------------------------------------------|----------------------------------------------------------------------------------------|-----------------------------------------|
| Pedidos de ingreso a ur                                                                     | niversidades                                                                           |                                         |
| Fechas importantes                                                                          |                                                                                        | We lottes                               |
| 20<br>JM<br>2005<br>Fecha limbo para la solicitad<br>fono fan Comunity Calego<br>We salocad | 20 Exercisin del costo de la sosicitud<br>Social limite<br>Desercisia Comercia Colecci | 30<br>Juli<br>2003 Adv techno 2005-2006 |
| Transcripción                                                                               |                                                                                        |                                         |
| To transcripción aparecerri aquí una ver que la carga<br>Rastreador de solicitudo           | sun extractor                                                                          |                                         |
| Decisión de inscripción<br>Agrega el estatecimiento de estados supersos                     | s at que assemble y solicità la superiorite accidéntica final                          | Agreger doctator                        |
|                                                                                             |                                                                                        |                                         |

| Canceler                                                   | Agregar decisión de inscripción |             |
|------------------------------------------------------------|---------------------------------|-------------|
| ¿Dónde plan                                                | eas inscribirte?                |             |
| Q, Buscar instituciones de estudio                         | superiores                      |             |
| Tus Instituciones aceptadas ③<br>Roane Sta<br>Harriman, Th | te Community College            | Seleccionar |
| Agnes Sc<br>Decare, SA                                     | xtt College                     | Seleccioner |
| Abraham                                                    | Agregar decisión                |             |